# **Ignored** instances

While SQL Inventory Manager continuously searches your network for new SQL Server instances, you may not always want to manage all these instances. By ignoring instances, you take them out of the **Discovered** view and SQL Inventory Manager adds them to the **Ignored** view.

The **Ignored** instances view also contains those instances that you were previously monitoring but then you decided to remove. For more information on how to remove instances, refer to Removing instances.

You can perform the following actions on your ignored instances:

- Move to Discovered
- Add SQL Server Instance

To perform any of these options, select your instances, and click Add SQL Server Instance or Move to Discovered respectively.

#### **Exporting reports**

You can also export the information available on the Ignored instances view, just go to the **Export** option, located on the action items bar, and select your preferred format for exporting (**PDF**, **XLS**, or **XML**).

| idera                                              | Welcome simpsons\administrator   LOG OUT   HELP 🧔                             |  |  |  |  |  |  |  |  |  |
|----------------------------------------------------|-------------------------------------------------------------------------------|--|--|--|--|--|--|--|--|--|
| DASHBOARD SQLINVENTORYMANAGER(SQLINVENTORYMANAGER) |                                                                               |  |  |  |  |  |  |  |  |  |
| OVERVIEW EXPLORER INSTA                            | ADCES ADMINISTRATION                                                          |  |  |  |  |  |  |  |  |  |
| Filtering Load Instances favorite                  | Ignored Instances                                                             |  |  |  |  |  |  |  |  |  |
| MINOR VERSION                                      | Managed (6) SQL Licensing (6) Decommissioned (0) Discovered (544) Ignored (4) |  |  |  |  |  |  |  |  |  |
| MAJOR VERSION                                      |                                                                               |  |  |  |  |  |  |  |  |  |
| Apply filter as it changes                         | SQL Server Export as PDF<br>Export as PDF                                     |  |  |  |  |  |  |  |  |  |
|                                                    | TGT-BRITISH N Export as XML 14, 2015 4.01 PM                                  |  |  |  |  |  |  |  |  |  |
|                                                    | DM-UPC-SQL2014/SQLEXPRESS N/A N/A Apr 15, 2015 4-02 PM                        |  |  |  |  |  |  |  |  |  |
|                                                    | AUT-SQLALL-010 N/A N/A Apr 9, 2015 4:00 PM                                    |  |  |  |  |  |  |  |  |  |
|                                                    | AUT-HOOVER N/A N/A Apr 9, 2015 4.00 PM                                        |  |  |  |  |  |  |  |  |  |
|                                                    |                                                                               |  |  |  |  |  |  |  |  |  |
|                                                    |                                                                               |  |  |  |  |  |  |  |  |  |
|                                                    |                                                                               |  |  |  |  |  |  |  |  |  |
|                                                    | Display: 500 Refresh                                                          |  |  |  |  |  |  |  |  |  |

#### 🕢 Тір

You can set the number of instances you want SQL Inventory Manager to show per page. Go to the **Display** option at the bottom of this view, type the number you want, and click **Refresh**.

### What filter options are available on this view?

On the left side of the Discovered Instances view you have the option for filtering instances by **Minor Version** or **Major Version**. If you want to filter by specific versions, select them from this section.

Creating a useful filter to "weed out" unnecessary information takes time but is important when managing large environments. As a result, you may want to save that filter for future use. SQL Inventory Manager now allows you to save filters for use in the Explorer and Instances views. Simply create the filter, and then click **Save as Explorer favorite** or click **Save as Instances favorite**, depending on which view you are in when creating the filter. To use that filter, click **Load Explorer favorite** or click **Load Instances favorite**.

Enable or disable the option **Apply filter as it changes** depending if you want to see the changes as you apply the filters, or if you prefer to select your filters first and see the results when you finish.

| dera                                  |                                |
|---------------------------------------|--------------------------------|
| DASHBOARD                             | <b>SQLINVENTO</b>              |
| OVERVIEW EXPLO                        | ORER IN                        |
| Filtering Load Instan<br>Save as Inst | ces favorite<br>ances favorite |
| MINOR VERSION                         |                                |
| MAJOR VERSION                         |                                |
| Annhi filtor as it shange             | e e                            |
| Apply litter as it change             |                                |

## 🕗 Тір

SQL Inventory Manager displays the filters you select on the top section of your Discovered instances view under Filtered by. You can remove filters from this section too.

## 🕗 Тір

You can set the number of instances you want SQL Inventory Manager to show per page, go to the **Display** option at the bottom of this view, type the number you want, and click **Refresh**.

Need more help? Search the Idera Customer Support Portal.

| Idera Website | Products | Purchase | Support | Resources | Community | About Us | Legal |
|---------------|----------|----------|---------|-----------|-----------|----------|-------|
|---------------|----------|----------|---------|-----------|-----------|----------|-------|